Step 1: In the header menu, click on "Required Approvals". Concur will display the documents that require your approval. Click on "Requests" and select a particular Travel Request to review/approve.

| SAP Concur 🖸             | Requests   | Travel | Expense | Approvals | App Center |          |                             |                                        |                                    | Profile 🝷 💄                  |
|--------------------------|------------|--------|---------|-----------|------------|----------|-----------------------------|----------------------------------------|------------------------------------|------------------------------|
| UNIVERSITY<br>HOUSTON SY | OF<br>STEM |        |         |           |            | +<br>New | 09<br>Required<br>Approvals | <b>01</b><br>Authorization<br>Requests | <b>DO</b><br>Available<br>Expenses | <b>02</b><br>Open<br>Reports |

| SAP Concu     | r 🖸 Requests                              | Travel E                 | xpense Approvals                | App Center            |            |                 |                          | Pro            | ofile 🔹 💄  |
|---------------|-------------------------------------------|--------------------------|---------------------------------|-----------------------|------------|-----------------|--------------------------|----------------|------------|
| Approvals Hom | ie Requests R                             | eports                   |                                 |                       |            |                 |                          |                |            |
| Approva       | als                                       | /                        |                                 |                       |            |                 |                          |                |            |
| 00<br>Trips   | 09<br>Requests                            | 00<br>Expense<br>Reports |                                 |                       |            |                 |                          |                |            |
| Requests      |                                           |                          |                                 |                       |            |                 |                          |                |            |
|               |                                           |                          |                                 |                       |            |                 |                          |                |            |
| Request       | Type Request Name                         |                          |                                 |                       | Request ID | Employee        | Request Dates            | Date Submitted | Total      |
| Travel        | Traveler, L Paris (<br>Attending the Inte | 071122                   | conference for obtaining inform | ation and networking. | A4UU       | Traveler, Linda | 07/11/2022<br>07/16/2022 | 07/06/2022     | \$3,200.00 |

Once opened, you can either Approve the Travel Request or click on More Actions and select what is needed

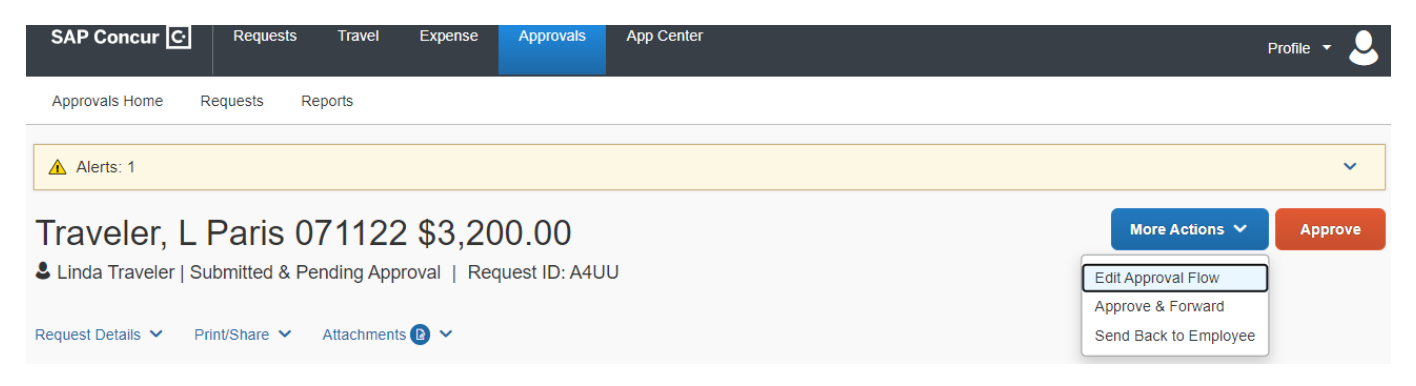

#### Another option: You can simply select a particular Travel Request under the "My Tasks" section.

| MY TASKS                                                                                                    |                                           |                                                                                   |
|----------------------------------------------------------------------------------------------------|-------------------------------------------|-----------------------------------------------------------------------------------|
| <b>08</b> Required Approvals →                                                                                                    | 00 Available Expenses→                    | $02  Open Reports  \rightarrow$                                                   |
| Linda T.   test<br>\$150.00 — Travel                                                                                                    | You currently have no available expenses. | 05/09 Supervisor, K Austin 050116<br>\$80.00 Returned                             |
| Linda T.   test<br>\$50.00 — Travel                                                                                                    |                                           | 07/30 Delegate,Cathy-Austin 060514<br>\$35.00 Returned                            |
| Linda T.   Traveler, L Dallas 050516<br>\$2,000.00 — Travel                                                                                            |                                           |                                                                                   |
| Linda T.   TEST BU in notification em<br>\$50.00 — Travel                                                                                              |                                           |                                                                                   |
| Peter C.   self TR Certifying<br>\$100.00 — Travel                                                                                                    |                                           |                                                                                   |
| SAP Concur C Requests Travel Exper                                                                                                    | nse Approvals App Center                  | Profile 👻 🚨                                                                       |
| Approvals Home Requests Reports                                                                                                    |                                           |                                                                                   |
| Traveler, L Dallas 050516 \$         Linda Traveler   Submitted & Pending Approval           Request Details Y       Print/Share Y       Attachments Y | 2,000.00<br>Request ID: 3K6U              | More Actions V Approve Edit Approval Flow Approve & Forward Send Back to Employee |
|                                                                                                    |                                           |                                                                                   |

Step 3: If the next person in workflow is blank, it means there is more than one person who can approve at that level and you need to select one. Enter \* (an asterisk) in the blank field to generate a list of approvers and select the appropriate person.

| Traveler, L Dallas 050516 \$2,000.00                             |  |  |  |  |  |
|------------------------------------------------------------------|--|--|--|--|--|
| Linda Traveler   Submitted & Pending Approval   Request ID: 3K6U |  |  |  |  |  |
|                                                                  |  |  |  |  |  |
| Request Details V Print/Share V Attachments V                    |  |  |  |  |  |
|                                                                  |  |  |  |  |  |
| Request to 1                                                     |  |  |  |  |  |
| Request Header                                                   |  |  |  |  |  |
| Request Timeline                                                 |  |  |  |  |  |
| Audit Trail                                                      |  |  |  |  |  |
|                                                                  |  |  |  |  |  |

| Request  | Timeline | è |
|----------|----------|---|
| rioquosi |          | , |

Traveler, L Dallas 050516 | \$2,000.00

| Approva                      | I Flow                                                                |      |
|------------------------------|-----------------------------------------------------------------------|------|
|                              | Supervisor UH<br>Supervisor, Kevin<br>Certifying Signatory Level<br>2 |      |
| Edit Approval Flow           |                                                                       | ×    |
| Supervisor UH                |                                                                       |      |
| Certifying, Peter            |                                                                       |      |
| + Add Step                   |                                                                       |      |
| Certifying Signatory Level 2 |                                                                       |      |
| ▼ ✓ Certifying, Peter        |                                                                       |      |
| + Add Step                   |                                                                       |      |
| Provost                      |                                                                       |      |
| + Add Step                   |                                                                       |      |
|                              | Cancel                                                                | Save |

Step 4: Click on "Approve" to approve or "Send Back Request" to send it back to the traveler/delegate.

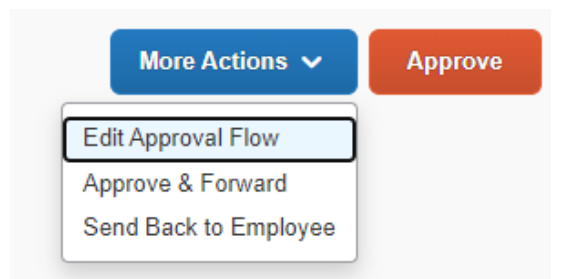

If the Request is sent back to the traveler, enter a comment in the Comments box.

**Note:** If an <u>additional approval</u> is needed (e.g., VP for Research), click "**Approve and Forward**" and select the additional approver. The Request will be sent to that approver. When they approve, the Request will be sent to the next approver in workflow.

**Example:** Foreign travel for a faculty member that is paid on Division of Research funds requires Research VP approval, in addition to the Provost.

| Traveler _ | > Supervisor | > Certifying     | Research VI | P → Provost |
|------------|--------------|------------------|-------------|-------------|
| Submit     | Approve      | Approve and Forw | ard Approve | Approve     |